## 采集码上传照片的说明

为落实《关于进一步加强高等学校毕业生图像采集信息安全管理工作的通知》(教学服〔2022〕10号),切实保障国家人才信息安全,保护学生个人隐私,学信网将全面启用基于采集码的加密采集传输新模式,说明如下:

1、时间节点:基于采集码的采集传输新模式从2022年9月1日起全面启用,

基于身份证件的采集传输旧模式 2023 年 1 月 1 日 0 时彻底关停(不再接收旧模 式采集的图像),过渡期间新旧模式均可使用。

2023 年毕业的学生在 2022 年 12 月 31 日前上传:新旧模式均可使用
2023 年毕业的学生在 2023 年 1 月 1 日 0 时后上传:新模式(使用采集码)

2、采集码查询途径:学生本人可通过学信网学信档案、学信网微信公众号和学信网手机 APP 获取本人采集码。如下获取本人采集码:

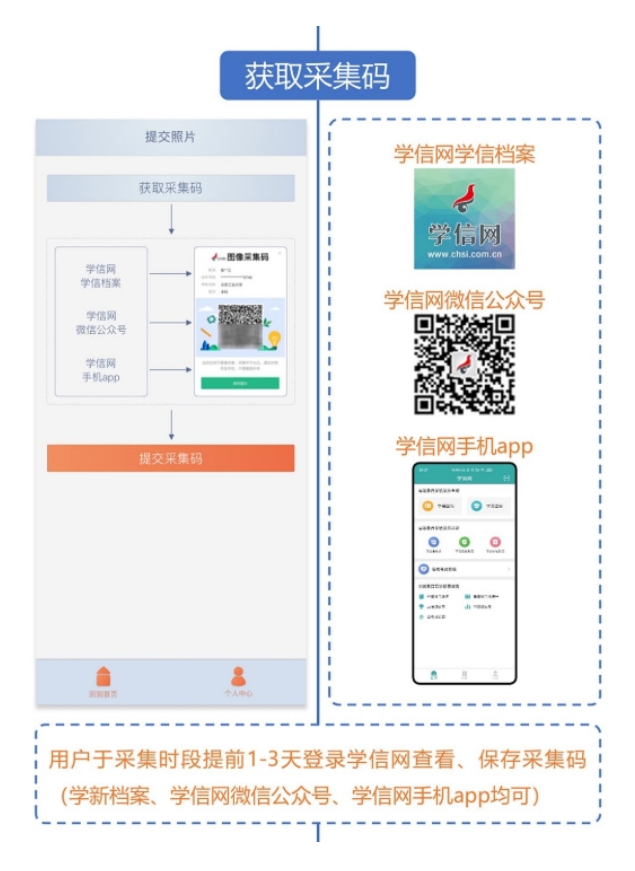

3、采集码查询范围: 注册状态为"注册学籍"的继续教育学生和来华留学生; 注册状态为"注册学籍"、预计毕业年份为 2022、2023 年(当前年、当前年+1, 每年元旦自动切换)的研究生和普通本专科学生。

4、加密采集新模式是学信网与采集单位为切实保障毕业生信息安全,保护学生 隐私,优化图像采集工作流程,推出的新举措。与采集单位签约的学校,只能 在签约单位 APP 上完成采集。

请签约学校,尽早通知学校学生使用微信小程序"锐拍"扫码上传照片, 后附小程序操作手册。按学信网的要求,签约学校在籍学生必须在签约单位完 成图像采集工作。

5、旧模式已采集上传学信网成功的学生无需重复上传;学生可以登录查询学信 网上是否有学历照片来确认采集结果,有照片的无需重复上传,无照片需要采 集上传。

## 《"锐拍"小程序操作手册》

## 线上采集流程

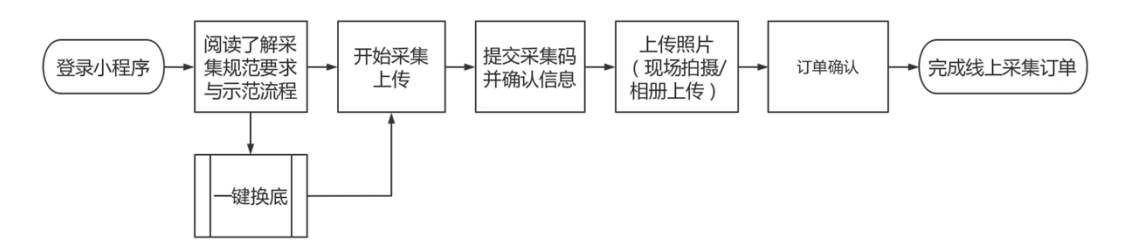

学生登录移动端微信"锐拍"小程序后,仔细依次阅读小程序首页中"采集规范及信息标准", "图像采集要求与示范"以及"图像采集上传流程"内容

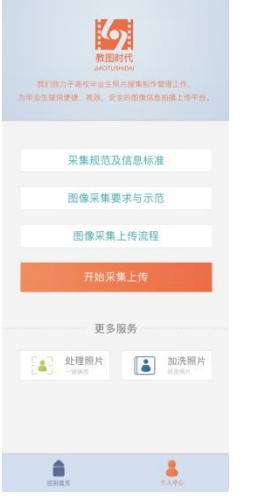

了解采集上传要求后,点击"开始采集上传"进入采集流程。

| 提交照片      |               | 提交照片    |          |       |
|-----------|---------------|---------|----------|-------|
| 获取采集码     |               | 朝认信息    |          | SAL   |
|           |               | 学校名称/代码 |          |       |
| 学信则       |               | 证件体     | 122      |       |
| 101218    | 22968953      | 证件号     | 169      |       |
| 微信公众号     |               | 妁       | 诸        |       |
| 学信网       |               |         | 確认信      | 8     |
|           |               |         |          |       |
|           |               |         |          |       |
| 提交采       | 提交采集码         |         |          |       |
|           |               |         |          |       |
|           |               |         |          |       |
|           |               |         |          |       |
|           |               |         |          |       |
|           |               |         |          |       |
|           | 1             |         |          | 1     |
| 10.11 H T | <b>†</b> ,000 | 307178  | <u>.</u> | 2.000 |

点击"提交采集码",调用摄像头或通过相册上传已保存的采集码(学生需要提前登录学信网 查看并保存自己的采集码),完成个人学籍信息匹配。然后核对信息,确认无误后点击"确认 信息"。

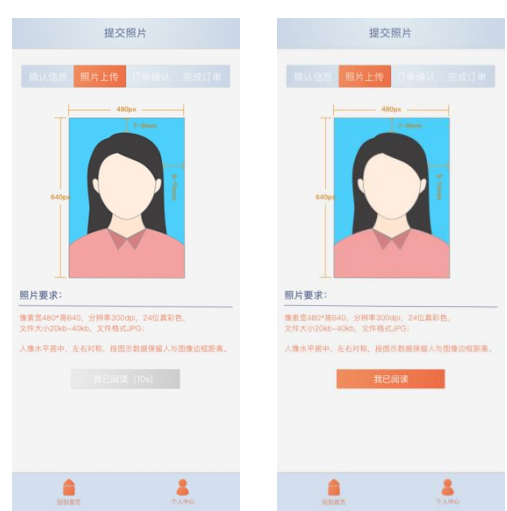

学生需要仔细阅读"照片要求",点击"我已阅读"后,可选择"现场拍照"或者"相册上传" 上传。

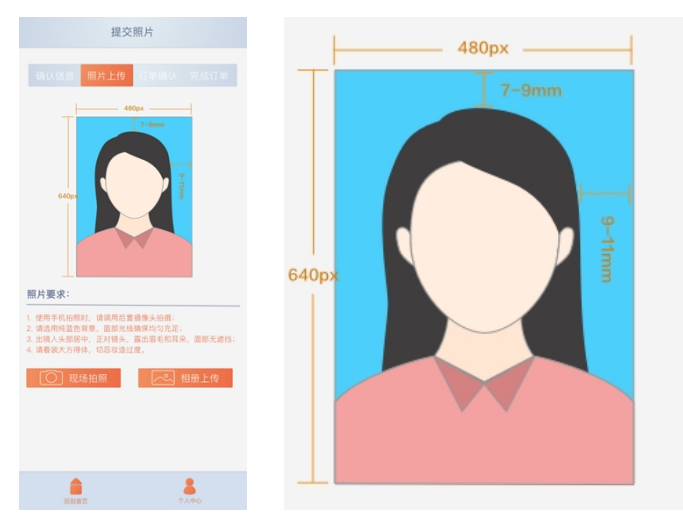

建议有照片的学生优先选择"相册上传"直接上传已有电子照片,注意上传照片的原图像素 不低于 640\*480,移动缩放图片,确保裁剪框内人像水平居中,左右对称,按图示框出有效 区域;

选择拍照上传的学生需要点击"现场拍照",调用手机后置摄像头(拍摄界面下方正中有"镜头翻转"按钮),建议请他人帮忙拍摄,严格按照"照片要求"及拍照提示完成拍照。

照片要求:

- 1. 使用手机拍照时,请调用后置摄像头拍摄;
- 2. 请选用纯蓝色背景,面部光线确保均匀充足;
- 3. 出镜人头部居中,正对镜头,露出眉毛和耳朵,面部无遮挡;
- 4. 请着装大方得体, 切忌妆造过度。

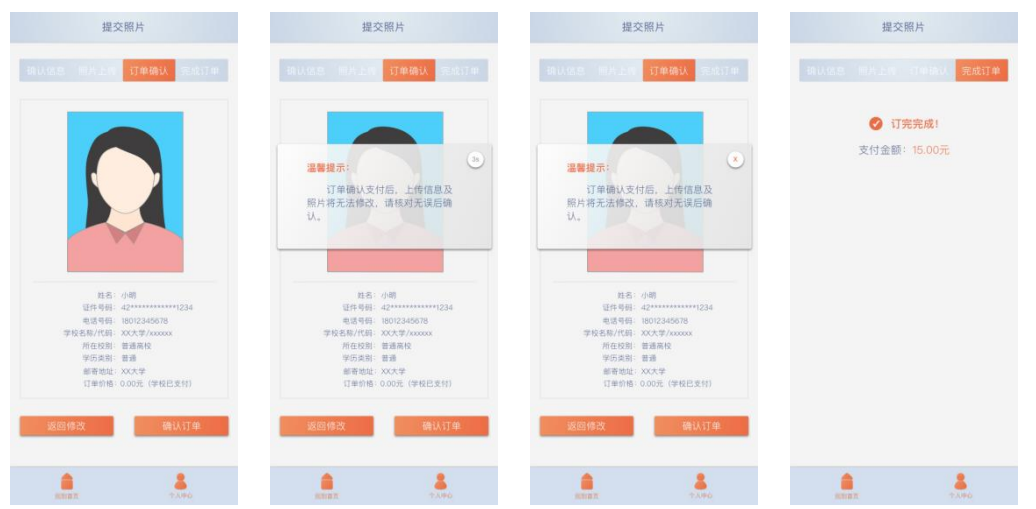

照片上传确认后会自动跳转至"订单确认"界面,学生再次确认相关学籍信息,核对无误后 点击"确认订单"(确认后的信息及信息将无法修改)。确认订单后根据提示完成订单支付确 认,完成线上采集流程,已完成的订单可在个人中心"我的订单"中查看订单状态。

|            |            | < 我的订单          |                    |
|------------|------------|-----------------|--------------------|
|            |            | 采集订单            | ¥ 15.0 已支付 可加法     |
| 1300000000 | <b>D D</b> | 订单编号 10         | 000-123456789-0001 |
|            |            | 创建时间 20         | 21-07-01 20:13:11  |
|            | 线下二维码      | 上网状态 已          | R.成                |
|            |            | 物流状态 已          | RIR 🛛              |
| 3 期定采集码    | >          | 宣看明细            |                    |
| 8] 我的电子照   | >          |                 |                    |
|            |            | 加洗订单            | ¥ 15.0 已支付 可加洗     |
| 我的订单       | >          | 27.00 MR 10     | 000 122455780 0002 |
|            |            | (1年98号 10       | 200-123400700-0002 |
| ?」常児问题     | >          | 109種町町 20       | 21-07-02 20:13:11  |
| ● 個關反馈     |            | 100 Mar C:      | 1510C              |
|            |            |                 |                    |
| 〕联系客服      | >          | 100.400 HV7.500 |                    |
|            |            |                 |                    |
|            |            |                 |                    |
|            |            |                 |                    |
|            |            |                 |                    |
|            |            |                 |                    |
|            |            |                 |                    |
|            |            |                 |                    |
|            |            |                 |                    |

注: 首页的"处理照片(一键换底)"服务支持程序端免费一件换蓝底并裁切大小

| < 处理照片           | < 处理照片       |
|------------------|--------------|
| [28]<br>கமற்றுக் |              |
| 一個換度             | 保存<br>推荐300年 |
|                  |              |

线上采集流程

按学信网要求,9月1日后我们采用采集码线下批量模式开展采集工作;也可根据签约学校要求,结合当前实际情况"一校一策"开展线下采集工作。